# WooCommerce (de 5.7 à 9.0.X)

#### $\odot$

#### Mises à jour de versions

Nous nous efforçons d'apporter la meilleure qualité à nos modules et nous vous invitons à utiliser la dernière version à jour afin d'en bénéficier.

| Versions du CMS | Version du Module |
|-----------------|-------------------|
| 5.7 à 9.0.X     | 2.5.0             |

Derniers changelogs :

18/06/2024 : Des mises à jour intégrant des nouvelles fonctionnalités à la dernière version WooCommerce pour Axepta BNP Paribas.

- Introduction
- Prérequis
- Installation du module
- Mise à jour du module
- Configuration globale du module
  - Rendu sur la page de checkout
    - Rendu de la page de paiement en redirection
    - Rendu de la page de paiement en iFrame
- Configuration des différents modes de paiement
  - Paiement simple
  - Paiement « One-click »
  - Paiement par abonnement
- Suivi des transactions Remboursement / annulation
- Description des moyens de paiements disponibles

# Introduction

Notre solution de paiement AXEPTA BNP Paribas dispose de plusieurs modules de paiement compatibles avec votre CMS pour vous faciliter l'intégration. Ce module vous permet de réaliser les fonctionnalités suivantes :

- · Paiement simple,
- · Paiement "en un clic",
- · Paiement par abonnement
- Remboursement
- Annulation

# Prérequis

Les versions PHP minimum du serveur requise sont :

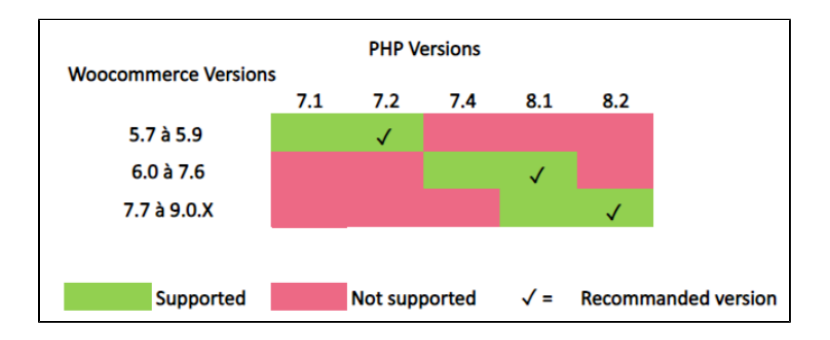

Le module est compatible avec les versions : de 5.7 à 9.0.X

Les configurations multi-boutiques ou multi-devises ne sont pas réalisables avec ce module.

# Installation du module

L'installation du module se déroule de la manière suivante :

1) Allez sur l'onglet "Extensions" du backoffice de votre boutique (sur le menu à gauche de l'écran) et cliquez sur « Ajouter »

| 🚯 Tableau de bord 📢 |                       |
|---------------------|-----------------------|
| Accueil             |                       |
| Mises à jour 10     |                       |
| 📌 Articles          |                       |
| <b>9</b> ] Médias   |                       |
| 📕 Pages             |                       |
| Commentaires        |                       |
| WooCommerce         |                       |
| 📦 Produits          |                       |
| Statistiques        |                       |
| 🌪 Marketing         |                       |
| 🔊 Apparence         |                       |
| 😰 Extensions 🌀 🛛    | Extensions installées |
| 占 Utilisateurs      | Ajouter               |
| 🖋 Outils            | Éditeur d'extension   |

Sur la page suivante cliquez sur "téléverser une extension" et téléchargez votre module. Une fois uploadé, cliquez sur "installer".

| Ajouter des extensions Téléverser une extension |                                                                                                    |
|-------------------------------------------------|----------------------------------------------------------------------------------------------------|
| Si vc                                           | pus avez une extension au format .zip, vous pouvez l'installer en la téléversant ici.           Parcourr         Aucun fichier sélectionné.         Irstaller |
|                                                 |                                                                                                    |

Lorsque le module est installé, vous avez la possibilité de le désactiver ou de le supprimer.

2) De retour dans l'onglet "Extensions" > "Extensions installées" du menu à gauche de l'écran, assurez-vous que l'extension "Axepta Online BNP Paribas" a bien été installée (en parcourant la liste ou en tapant "Axepta Online BNP Paribas" dans la barre de recherche.

| Toutes (4)   Activées (2)   Désoctivées (2)   À mettre à jour (2)<br>Actions groupées V Appliquer |                                                                                                 | ax 1 élément |
|---------------------------------------------------------------------------------------------------|-------------------------------------------------------------------------------------------------|--------------|
| Extension                                                                                         | Description                                                                                     |              |
| Axepta Online BNP Paribas                                                                         | Axepta Online BNP Paribas essential POST WooCommerce<br>Version 1.0.4   Par Quadra informatique |              |
| Extension                                                                                         | Description                                                                                     |              |
| Actions groupées V                                                                                |                                                                                                 | 1 élément    |

# Mise à jour du module

- 1. Désinstaller totalement le module Axepta Online BNP Paribas
- Avant toute installation de la nouvelle version de votre module, nous vous invitons à bien désinstaller votre module Axepta Online actuel, à vider le cache de votre CMS et vérifier la suppression du module de paiement Axepta Online en veillant à supprimer le répertoire d' installation du module sur votre serveur FTP.
- 3. Installer la dernière mise à jour que vous avez téléchargé
- 4. Pensez par la suite à remettre les paramètres de configuration Axepta Online BNP Paribas dans chaque onglet du module. Il faudra remettre à nouveau votre MID, votre clé d'activation, clé blowfish et clé HMAC) pour remettre en production votre module.

# Configuration globale du module

Pour créer une nouvelle configuration, il faut vous rendre dans l'onglet "WooCommerce" > "Réglages" du menu à gauche de l'écran.

Cliquez sur l'onglet "Axepta configuration" pour voir la liste de vos comptes configurés.

| 🍪 Tableau de bord | WooCommerce / Ré   | WboCommerce / Béglages / Avepta Configuration         b.t           Bolte difference         Bolte difference |                  |                                   |               |               |               |                             | Boîte de<br>réception | Commandes        | Stock | Avis |  |         |           |
|-------------------|--------------------|----------------------------------------------------------------------------------------------------|------------------|-----------------------------------|---------------|---------------|---------------|-----------------------------|-----------------------|------------------|-------|------|--|---------|-----------|
| 🖈 Articles        |                    |                                                                                                    |                  |                                   |               |               |               |                             |                       |                  |       |      |  |         | Aide 🔻    |
| 91 Médias         | Bibliothèque       |                                                                                                    |                  |                                   |               |               |               |                             |                       |                  |       |      |  |         |           |
| 📕 Pages           | Ajouter            | s Expédition                                                                                                  | Palements        | Comptes et confidentialité        | E-mails       | Intégration   | Avancé        | Axepta Configuration        | Liste des abonnem     | ents avec Axepta |       |      |  |         |           |
| Commentaires      | 1                  |                                                                                                    |                  |                                   |               |               |               |                             |                       |                  |       |      |  |         |           |
|                   | Facebook for WooC  | ommerce is almost                                                                                             | ready. To comp   | lete your configuration, complete | the setup ste | : <b>95</b> - |               |                             |                       |                  |       |      |  |         | 0         |
| WooCommerce       |                    |                                                                                                    |                  |                                   |               |               |               |                             |                       |                  |       |      |  |         |           |
| Tableau de bord   | Heads up! Facebook | for WooCommerce                                                                                               | will soon discor | ntinue support for WooCommerce    | 4.1. Please y | pdate WooCom  | nerce to take | advantage of the latest upo | fates and features.   |                  |       |      |  |         | 0         |
| Commandes 📧       |                    |                                                                                                    |                  |                                   |               |               |               |                             |                       |                  |       |      |  |         |           |
| Codes promo       | Comptes Axep       | ota                                                                                                    |                  |                                   |               |               |               |                             |                       |                  |       |      |  | Ajouter | in compte |
| Transactions      | N° Compte          |                                                                                                    |                  | Marchand ID                       |               | Pa            | ys            |                             | Statut                |                  |       |      |  |         |           |
| Clients           | 1                  |                                                                                                    |                  | RNP Quadra tubr FUR t             |               | To            | is les pays   |                             |                       |                  |       |      |  |         |           |
| Rapports          |                    |                                                                                                    |                  |                                   |               |               |               |                             |                       |                  |       |      |  | Conti   | guration  |
| Réglages          | 2                  |                                                                                                    |                  | BNP_Quadra_txbr_EUR_t             |               | Alb           | emagne        |                             |                       |                  |       |      |  | Confi   | guration  |
| État              |                    |                                                                                                    |                  |                                   |               |               |               |                             |                       |                  |       |      |  |         |           |
| Extensions        |                    |                                                                                                    |                  |                                   |               |               |               |                             |                       |                  |       |      |  |         |           |
|                   |                    |                                                                                                    |                  |                                   |               |               |               |                             |                       |                  |       |      |  |         |           |

Pour ajouter un nouveau compte, cliquez sur le bouton ajouter un compte à droite de l'écran.

Vous devez ensuite renseigner les données qui vous ont été fournies par BNP Paribas et cliquez sur enregistrer.

| Comptes Axepta                            |                                            |
|-------------------------------------------|--------------------------------------------|
| *Entrez votre Marchant ID                 | Cet ID est fourni par Axepta               |
| *Entrez votre mot de passe de<br>cryptage | Le mot de passe est fourni par Axepta      |
| *Entrez votre HMAC-KEY                    | La clé "HMAC KEY" est fournie par Axepta   |
| *Entrez votre clé d'activation            | La clé d'activation est fournie par Axepta |
| Enregistrer les paramètres                |                                            |

Une fois la configuration ajoutée, vous pouvez cliquer sur le bouton "configurer" pour passer à la configuration des moyens de paiement et des fonctionnalités à activer (options de paiement).

| Mes méthodes de paiements | :                                                           |                                                             |
|---------------------------|-------------------------------------------------------------|-------------------------------------------------------------|
| *CB/VISA/Mastercard       | ● Oui O Non                                                 |                                                             |
| *AMEX                     | Oui O Non                                                   |                                                             |
| *Sofort                   | ● Oui ○ Non                                                 |                                                             |
| *Paypal                   | Oui O Non                                                   |                                                             |
| *Cetelem 3X               | Non disponible dans votre offre, veuillez contacter Axepta. |                                                             |
| *Cetelem 4X               | Non disponible dans votre offre, veuillez contacter Axepta. |                                                             |
| *Devise autorisée         | EUR                                                         | Devise sélectionnée dans la configuration de Woocommerce.   |
| *Pays autorisés           | x Tous les pays                                             | Sélectionnez le pays que vous souhaitez lier à votre compte |

Les moyens de paiement qui s'affichent sont ceux qui correspondent à votre clé d'activation.

Les moyens de paiement grisés correspondent à ceux qui ne font pas partie de votre offre, vous avez la possibilité de visualiser l'offre complète afin de voir tout ce que le module Axepta Online propose.

Vous pouvez maintenant configurer les options du compte.

## Devise :

La devise indiquée est celle de votre clé d'activation. Cette donnée n'est pas modifiable, elle n'apparaît qu'à titre indicatif pour la gestion du compte.

Attention, vous devez vérifier que la devise de votre clé d'activation soit bien celle définie dans votre configuration WooCommerce. Pour cela, il faut vous rendre sur l'onglet "WooCommerce" > "Général" et retrouver l'onglet "options de devise'.

| Options de devise            |                                                     |         |
|------------------------------|-----------------------------------------------------|---------|
| Les options suivantes déterm | inent la manière dont les prix sont affichés sur le | e site. |
| Devise                       |                                                     | ~       |
| Position de la devise        | Droite                                              | ~       |
| Séparateur milliers          | 0                                                   |         |
| Séparateur décimal           | 0,                                                  |         |
| Nombre de décimales          | <ul> <li>€ 2 ÷</li> </ul>                           |         |
| Enregistrer les modification | 5                                                   |         |

### <u>Pays :</u>

Vous pouvez choisir d'activer le compte soit dans tous les pays, soit dans les pays sélectionnés manuellement en maintenant la touche ctrl enfoncée.

| <u>WooCommerce</u> / <u>Réglages</u> / |                 |                                                             |
|----------------------------------------|-----------------|-------------------------------------------------------------|
| *Devise autorisée                      | EUR             | Devise sélectionnée dans la configuration de Woocommerce.   |
| *Pays autorisés                        | × Tous les pays | Sélectionnez le pays que vous souhaitez lier à votre compte |

## <u> 3DS :</u>

Le 3DSecure est toujours activé sur votre boutique, vous pouvez néanmoins activer l'option « Demande d'exemption » qui vous permettra de demander une exemption d'authentification pour le porteur de la carte lors d'un paiement simple sur votre site marchand.

Pour activer les demandes d'exemption, veuillez sélectionner « Oui » dans la case « Demande d'exemption » pour désactiver veuillez sélectionner « Non ».

| Options de Paiement  |                                                                                                    |
|----------------------|----------------------------------------------------------------------------------------------------|
| *3D Secure Exemption | Oui => L'utilisation de l'authentification 3D Secure permet de protéger le marchand contre le motif d'impayés contestation du porteur. En cas de<br>demande d'exemption d'authentification par le marchand, ce dernier perd ce transfert de responsabilité dans la majorité des cas (pour plus de<br>détails : Transfert de responsabilité et Matrices 2D Secure - Documentation Avante DNP Bacings - Avante) |
|                      | <ul> <li>Oui</li> </ul>                                                                                                    |
|                      | Non                                                                                                    |
|                      |                                                                                                    |
|                      | Montant maximal pour lequel désactiver le 3DS                                                                                                    |
|                      |                                                                                                    |

Si vous souhaitez activer les demandes d'exemption vous devez alors remplir la case « Montant » qui correspond au montant maximal qui déclenchera une demande d'exemption.

Au-dessus de ce montant, la demande d'exemption ne sera pas déclenchée.

| Options de Paiement  |                                                                                                    |
|----------------------|----------------------------------------------------------------------------------------------------|
| *3D Secure Exemption | Oui => L'utilisation de l'authentification 3D Secure permet de protéger le marchand contre le motif d'impayés contestation du porteur. En cas de demande d'exemption d'authentification par le marchand, ce dernier perd ce transfert de responsabilité dans la majorité des cas (pour plus de détails : Transfert de responsabilité et Matrices 3D-Secure - Documentation Axepta BNP Paribas – Axepta). <ul> <li>Oui</li> <li>Non</li> </ul> |
|                      | Montant maximal pour lequel désactiver le 3DS                                                                                                    |

ATTENTION : Veuillez noter que l'utilisation de l'authentification 3DSecure permet de protéger le marchand contre le motif d'impayés "contestation du porteur". En cas de demande d'exemption d'authentification par le marchand, ce dernier perd ce transfert de responsabilité dans la majorité des cas. Pour plus de détail : Transfert de responsabilité et Matrices 3D-Secure

Il s'agit d'une demande d'exemption, cela ne signifie pas qu'elle sera accordée systématiquement par l'émetteur de la carte du porteur. Les demandes d'exemption fonctionnent uniquement avec les transactions faites en Euro.

Erreur connue : Depuis le passage à la 3DSV2, il est impératif d'envoyer le paramètre "BillingAddress" à Axepta Online pour effectuer un paiement.

Ce paramètre contient les données suivantes :

- Ville
- Pays
- Adresse de facturation 1
- Code Postal

Ces champs sont obligatoires au bon fonctionnement du module et doivent être présents dans le formulaire de paiement :

| ← → C © in harden for the form fried K.                                                                                             | seeners en Signe/<br>4 Anschwitzen 📾 Sahang Options. 🔿 11 🕸 0 🕂 Criter 🎤 Modeler is page. 😭 🐠 🖬 Manderlangits, 🌒 Edit with Wilhibary Page Balder                                                                                                    |        | Cas d'une erreur recurrente:<br>Parametre BillingAddress Invalid                                                               |
|----------------------------------------------------------------------------------------------------|----------------------------------------------------------------------------------------------------|--------|----------------------------------------------------------------------------------------------------|
| Ce formulaire<br>est incomplet,<br>Depuis le<br>passage vers le<br>3DSV2,<br>certains<br>champs sont<br>devenus<br>obligatoires: Il | Numéro de dessier*:       Afresse e-mail*:         Image: Siger:       Image: Siger:         Denomination sociale:       Image: Siger:         Numéro Siger:       Image: Siger:         Vous devez compléter tous les champs d'dessus avant de continuer.       Vous devez compléter tous les champs d'dessus avant de continuer. | СИТНИЕ | Avec ce type d'erreur, il faut<br>bien vérifier dans la boutique<br>du client si le formulaire<br>contient toutes informations |
| s'agit                                                                                                    | <ul> <li>Ville</li> <li>Pays</li> <li>Adresse de facturation 1</li> <li>Code postale</li> </ul>                                                                                                    |        | Ces données sont<br>obligatoires pour faire un<br>paiement en 3DSV2                                                            |

#### Paiement en un clic :

Cette option vous permet d'activer le paiement en un clic via enregistrement du moyen de paiement par l'utilisateur dans son compte client

#### Abonnement :

Cette option vous permet d'activer le paiement par abonnement sur la boutique

## Mode de rendu :

L'affichage de la page de paiement est possible de 2 façons avec le module :

- Redirection => Redirection externe de l'utilisateur vers la page de paiement
- iFrame => Affichage de la page de paiement sur la boutique dans une iFrame

#### Méthode de capture :

Cette option vous permet de choisir la méthode de capture du paiement :

- Automatique (J) => La capture se fera automatiquement à minuit.
- Différée (J+x) => Vous pouvez choisir le délai avant la capture (délai en heures : nombre entier compris en 1 et 696. Exemple pour 2 jours: saisissez 48)

| Options de Paiement                                              |                                                   |                                                                                                    |
|------------------------------------------------------------------|---------------------------------------------------|----------------------------------------------------------------------------------------------------|
| *Activer le 3D-Secure                                            | <ul> <li>Oui</li> <li>Non</li> </ul>              |                                                                                                    |
| Montant minimum pour lequel<br>activer le 3D-Secure              | 1                                                 | Montant minimum pour ajouter le 3DS                                                                                     |
| *Activer le paiement en un clic 0                                | <ul> <li>Oui</li> <li>Non</li> </ul>              |                                                                                                    |
| *Activer l'abonnement                                            | <ul> <li>Oui</li> <li>Non</li> </ul>              |                                                                                                    |
| Page de Paiement                                                 |                                                   |                                                                                                    |
| *Sélection et saisie des données<br>bancaires lors d'un paiement | Redirection                                       | Redirection : Redirection externe vers la page de paiement<br>Iframe : Affichage de la page de paiement sur la boutique |
| *Mode de capture                                                 | Capturer le paiement automatiquement (par défaut) |                                                                                                    |
| *Activer ce compte                                               | Activer                                           | Activer ou désactiver ce compte                                                                                         |

Votre compte est désormais configuré.

Vous pouvez configurer autant de comptes que vous le permet votre contrat BNP Paribas. Pour ajouter un compte, vous devez revenir à l'onglet "Axepta configuration", cliquez sur "Ajouter un compte" et faites les mêmes manipulations. La liste des comptes va se mettre à jour à chaque nouvel enregistrement.

Vous pouvez également désactiver un compte.

# Rendu sur la page de checkout

| Détails de facturation                                                   |    | Votre comma                                                                                                    | nde                                                                                                    |
|--------------------------------------------------------------------------|----|----------------------------------------------------------------------------------------------------|----------------------------------------------------------------------------------------------------|
| Prénom "* Nom "*                                                         |    |                                                                                                    |                                                                                                    |
|                                                                          |    | Produit                                                                                                    | Sous-total                                                                                                    |
| Nom de l'entreprise (facultatif)                                         |    | IPHONE × 5                                                                                                    | 225,00€                                                                                                    |
|                                                                          |    | Sous-total                                                                                                    | 225,00€                                                                                                    |
| Pays/région <u>*</u>                                                     |    | Expédition                                                                                                    | Livraison gratuite                                                                                                    |
| France                                                                   | •  |                                                                                                    |                                                                                                    |
| Numéro et nom de rue <u>*</u>                                            |    | Total                                                                                                    | 225,00€                                                                                                    |
| 11 PLACE DU TEST                                                         |    |                                                                                                    |                                                                                                    |
| Bâtiment, appartement, lot, etc. (facultatif)                            |    | <ul> <li>Sélectionner</li> <li>Paiement</li> </ul>                                                                                  | votre Moyen de                                                                                                    |
| Code postal *                                                            |    |                                                                                                    |                                                                                                    |
| 14000                                                                    |    | Cartes bancair                                                                                                    | es                                                                                                    |
| Ville *                                                                  |    | VISA 🔵                                                                                                    | card                                                                                                    |
| CAEN                                                                     |    | Paypal                                                                                                    |                                                                                                    |
| Téléphone 📩                                                              |    | AMEX                                                                                                    |                                                                                                    |
| 01067854328                                                              |    |                                                                                                    |                                                                                                    |
| E-mail <u>*</u>                                                          |    | Cetelem 4X                                                                                                    |                                                                                                    |
|                                                                          |    | Cetelem Presto                                                                                                    | D                                                                                                    |
| Expédier à une adresse différente ?                                      |    | SEPA Direct de                                                                                                    | bit                                                                                                    |
| Notes de commande (facultatif)                                           |    | Plus d'opt                                                                                                    | ions de paiement <del>-</del>                                                                                                    |
| Commentaires concernant votre commande, ex. :<br>consignes de livraison. | 1, | Enregistrer ma<br>paiements.                                                                                                    | carte pour mes futurs                                                                                                    |
|                                                                          |    |                                                                                                    |                                                                                                    |
|                                                                          |    | Vos données perso<br>pour le traitement<br>vous accompagne<br>visite du site web,<br>décrites dans notr<br><u>confidentialité</u> . | onnelles seront utilisées<br>de votre commande,<br>r au cours de votre<br>et pour d'autres raisons<br>e <u>politique de</u><br>AYER |

Les moyens de paiement sont affichés sur un cadre prévu pour 6 propositions. Les moyens de paiement supplémentaires sont accessibles en sélectionnant "Plus d'options de paiement", qui n'apparaît que le cas échéant. L'option "One-click" est 900ici activée afin de proposer l'enregistrement de la carte de l'internaute.

# Rendu de la page de paiement en redirection

| my store | 5                                                                                                    | AXEPTA<br>BNP PARIBAS                                          |                         |                          | Sélectionner votre langue: | Francais | ¢ |
|----------|----------------------------------------------------------------------------------------------------|----------------------------------------------------------------|-------------------------|--------------------------|----------------------------|----------|---|
|          | VOTRE COMMANDE<br>HUNKHGOFN<br>VOTRE PANER<br>Nombre total d'articles 1<br>1 x Pull imprimé colubri<br>ADRESSE DE LIVRAISON<br>alkane KAVE<br>123 RIE DU TEST<br>2400 CAEN | Veuillez saisir<br>vss<br>4111 1111 1111 1111<br>11 23<br>KANE | votre numéro de d       | carte:<br>www.           |                            |          |   |
|          | MONTANT TOTAL                                                                                                    |                                                                | Transaction sécurisée p | ar 💽 AXEPTA              |                            |          |   |
|          | Annuler et revenir sur le site                                                                                                    | ன certification PCI DSS                                        | Verifieday<br>VISA      | Mastercard<br>SecureCode |                            |          |   |
|          |                                                                                                    | © BNP PARIBAS                                                  |                         |                          |                            |          |   |

Rendu de la page de paiement en iFrame

| Accueil                 | Boutique        | Mon compte        | Page d'exemple                 | Panier        | Validation de la commande |
|-------------------------|-----------------|-------------------|--------------------------------|---------------|---------------------------|
| Accueil                 | > Validation de | la commande > Pay | er la commande                 |               |                           |
| Paye                    | er la co        | omman             | de                             |               |                           |
| NUMÉRO<br>223           | DE COMMANDE :   |                   |                                |               |                           |
| DATE :<br>6 mar         | s 2023          |                   |                                |               |                           |
| total:<br><b>8,00 €</b> |                 |                   |                                |               |                           |
| MOYEN                   | DE PAIEMENT :   |                   |                                |               |                           |
|                         |                 |                   |                                |               |                           |
|                         |                 |                   | Veuillez saisir votr<br>carte: | e numéro (    | le                        |
|                         |                 |                   | VISA                           |               |                           |
|                         |                 | N                 | uméro de carte                 |               |                           |
|                         |                 | M                 | IM AA                          | CVV           | <b></b>                   |
|                         |                 | N                 | om du titulaire de la carte    |               |                           |
|                         |                 |                   | Transaction sécuri             | sée par 💽 🚉 👬 | ίδ.                       |
|                         |                 | R                 | certification PCI DSS          | VISA E        | Gheck                     |

# Configuration des différents modes de paiement

# **Paiement simple**

Pour activer le paiement simple, vous devez aller sur l'onglet "Paiements" dans le menu "Woocommerce et activer le paiement "Axepta".

| Général       | Produits         | Expédition          | Paiements         | Comptes et confidentialité           | E-mails              | Intégration       | Avancé        | Axepta Co   | onfiguration            | Liste des abonnements avec Axepta                   |                                                    |               |
|---------------|------------------|---------------------|-------------------|--------------------------------------|----------------------|-------------------|---------------|-------------|-------------------------|-----------------------------------------------------|----------------------------------------------------|---------------|
| Facebook f    | for WooCom       | merce is almost     | ready. To comp    | lete your configuration, complete    | the setup ste        | <u>95</u> .       |               |             |                         |                                                     |                                                    | 0             |
| Heads up!     | Facebook for     | WooCommerce         | will soon disco   | ntinue support for WooCommerce       | 4.1. Please <u>u</u> | pdate WooComr     | nerce to take | advantage c | of the latest upc       | lates and features.                                 |                                                    | 8             |
| Moyens de     | paiement         |                     |                   |                                      |                      |                   |               |             |                         |                                                     |                                                    |               |
| Les moyens de | e paiement in    | stallés sont listés | s ci-dessous et j | peuvent être triés pour définir leur | ordre d'affic        | hage sur le site. |               |             |                         |                                                     |                                                    |               |
|               | Métho            | de                  |                   |                                      |                      |                   |               | Activé      | Description             |                                                     |                                                    |               |
| = ^ ~         | Virem            | ent bancaire        |                   |                                      |                      |                   |               |             | Accepter les            | paiements par virement en personne. Aussi co        | nnu sous le nom de transfert bancaire.             | Configuration |
| = ^ ~         | Paiem            | ents par chèqu      | IE                |                                      |                      |                   |               |             | Accepter les<br>achats. | paiements par chèque en personne. Cette pass        | serelle hors-ligne peut être utile pour tester les | Configuration |
| = ^ ~         | Paiem            | ent à la livraise   | on                |                                      |                      |                   |               |             | Demandez à              | vos clients de payer en espèces (ou par tout a      | utre moyen) à la livraison.                        | Configuration |
| = ^ ~         | PayPa            |                     |                   |                                      |                      |                   |               |             | PayPal Stand            | lard redirige les dients vers PayPal afin qu'ils sa | isissent leurs informations de paiement.           | Configuration |
| = ^ ~         | Axept            | a – Payer avec A    | Axepta Online E   | NP Paribas                           |                      |                   |               |             |                         |                                                     |                                                    | Gérer         |
| = ^ ~         | Paiem<br>Paribas | ent par abonn       | ement avec A      | <b>xepta</b> – Paiement par abonneme | ent sécurisé a       | avec Axepta Onl   | ine BNP       |             |                         |                                                     |                                                    | Gérer         |

En cliquant sur "Gérer" vous accédez à la page de configuration du paiement dans WooCommerce. Il suffit de cocher la case "activation" pour activer le paiement simple.

Vous avez également la possibilité d'activer les logs à ce niveau vous permettant de remonter des informations au support en cas de besoin.

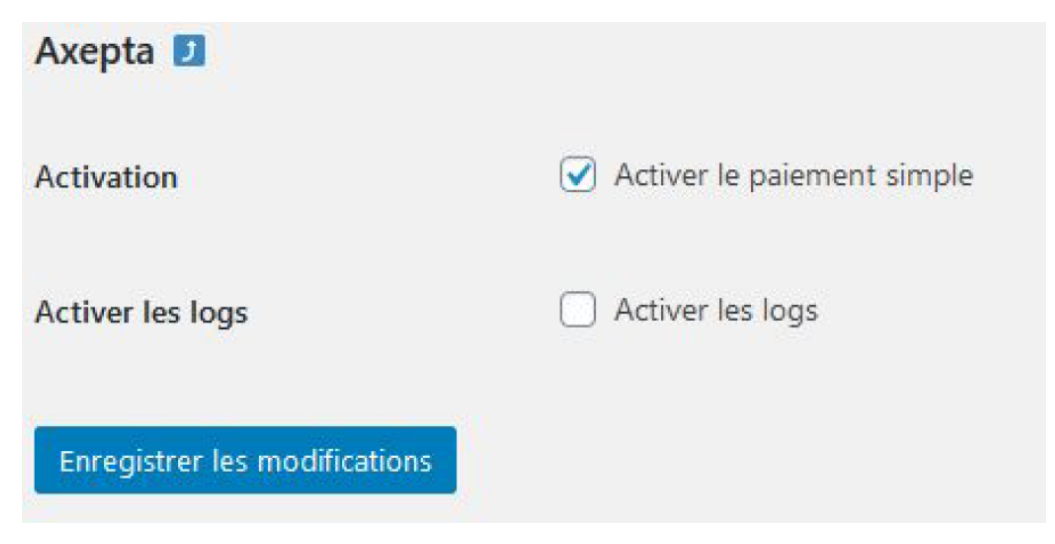

## Paiement « One-click »

Le paiement en un clic vous permet de proposer à vos clients d'enregistrer leur moyen de paiement afin de payer les prochaines fois rapidement en un clic.

Vous devez vous assurer que cette option est bien activée dans votre configuration ("WooCommerce" > "Axepta Configuration" > "Configuration" du MID de votre boutique.

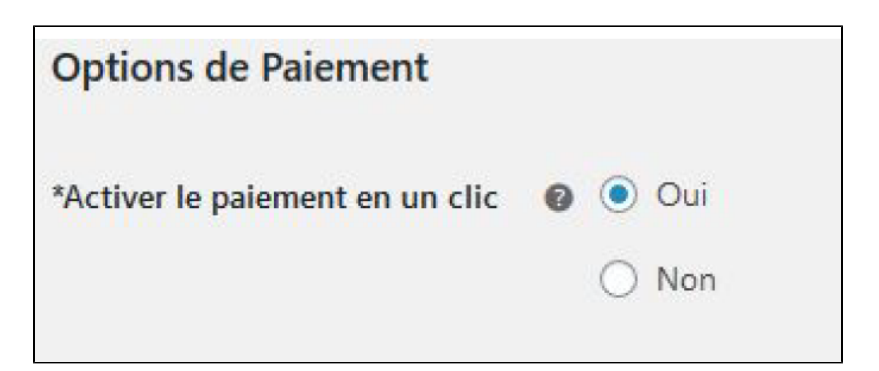

Le client peut gérer ensuite ses cartes dans son espace client via un espace "Mes cartes de paiement" (Front office)

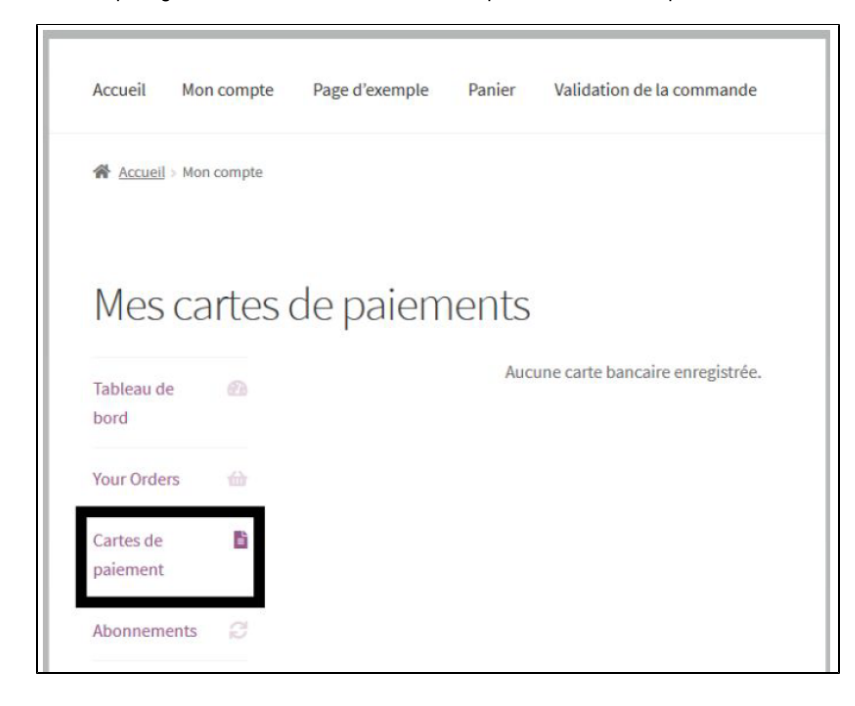

# Paiement par abonnement

#### Activation de l'option :

Vous devez vous assurer que cette option est bien activée dans votre configuration ("WooCommerce" > "Axepta Configuration" > "Configuration" du MID de votre boutique.

| *Activer l'abonnement | 0 💿 Oui |
|-----------------------|---------|
|                       | 🔿 Non   |
|                       |         |

## **Configuration**

Lorsque le mode de paiement "abonnement" est activé sur un compte, il est possible de configurer des produits qu'il est possible de payer par abonnement.

Pour cela, vous devez paramétrer chaque produit dont le mode de paiement par abonnement est accepté. Pour cela, rendez vous dans le menu à gauche de votre écran > "Produits" et recherchez par nom le produit que vous souhaitez configurer en abonnement en tapant son nom ou en parcourant la liste.

Pour payer un produit d'abonnement, il est obligatoire d'avoir un compte client. Pour les clients en mode invité qui ont un produit d'abonnement dans leur panier, la création d'un compte client est demandée avant de procéder au paiement.

Sur la fiche produit (en cliquant sur le nom d'un produit), il faut aller dans l'onglet paiement par abonnement dans la colonne de droite de la fiche produit (en bas de l'écran).

Vous pouvez configurer le produit en renseignant les informations suivantes:

- Le type de paiement vous permet de choisir si le produit peut être payé par abonnement ou en paiement simple.
- La périodicité permet de choisir le type d'abonnement (mois ou jour)
- Le nombre d'occurrences permet d'enregistrer le nombre de fois auquel la répétition de paiement aura lieu. Si la donnée n'est pas
- renseignée, l'occurrence sera illimitée.
- La somme récurrente permet d'indiquer le montant du produit en abonnement, donc peut différencier du prix de base du produit. La valeur de cette somme correspond à la valeur prélevée sur les futures transactions.

| Paiement par abonnement            |   |
|------------------------------------|---|
| Туре                               |   |
| Paiement par abonnement            | ~ |
| Périodicité                        |   |
| 1                                  |   |
| Type d'occurence                   |   |
| Month                              | ~ |
| Nombre d'occurences (0 = illimité) |   |
| Nb souhaité occurences             |   |
| Montant de l'abonnement            |   |
| Montant HT de l'abo                |   |
|                                    |   |

## Suivi des abonnements

Dans le menu "WooCommerce" > "Réglages" sur l'onglet "Liste des abonnements avec Axepta", vous avez la possibilité d'avoir un aperçu du suivi des abonnements. Vous avez accès aux informations suivantes :

Le nom du client

Le nom du produit

Le montant du prélèvement

La périodicité de l'abonnement

La date de la transaction

Le nombre de paiements validés

L'état de l'abonnement (statut actuel)

| Liste des abonnen | nents avec Axepta |            |                         |               |                        |                             |                 |          |                        |
|-------------------|-------------------|------------|-------------------------|---------------|------------------------|-----------------------------|-----------------|----------|------------------------|
| Client            | Produit 🛩         |            |                         | Périodicité 🗸 | Début                  | )(Fin                       |                 |          | Statut 💙 Remise à zéro |
| Client            | Produit           | Туре       | Prix de<br>l'abonnement | Périodicité   | Date de la<br>commande | No paiement(s)<br>valide(s) | Demier paiement | Statut   | Actions                |
| Aline Lesieur     | Beanie            | Abonnement | 5.00 €                  | 1 Jour        | 20/03/2020             | 0                           | 20/03/2020      | Annulé   | 🗸 🗙 💿 📋                |
| Aline Lesieur     | Cap               | Abonnement | 10.00 €                 | 30 Jours      | 20/03/2020             | 0                           | 20/03/2020      | En cours | 🗸 🗙 💿 👕                |
| Aline Lesieur     | Beanie            | Abonnement | 5.00 E                  | 12 Mois       | 20/03/2020             | 0                           | 20/03/2020      | En cours | 🗸 🗙 💿 📋                |
| Aline Lesieur     | Beanie            | Abonnement | 5.00 €                  | 12 Jours      | 20/03/2020             | 0                           | 20/03/2020      | En cours | 🗸 🗙 💿 🖀                |
| Aline Lesieur     | Beanie            | Abonnement | 5.00 €                  | 1 Mois        | 20/03/2020             | 0                           | 20/03/2020      | Annulé   | 🗸 🗙 💿 📋                |
| Aline Lesieur     | Beanie            | Abonnement | 5.00 E                  | 1 Jour        | 20/03/2020             | 1                           | 22/03/2020      | Annulé   | 🗸 🗙 💿 💼                |
| Aline Lesieur     | Beanie            | Abonnement | 5.00 €                  | 5 Jours       | 20/03/2020             | 0                           | 20/03/2020      | En cours | 🗸 🗙 💿 📋                |
| Aline Lesieur     | Beanie            | Abonnement | 5.00 €                  | 5 Jours       | 20/03/2020             | 0                           | 20/03/2020      | Annulé   | 🗸 🗙 🕥 📋                |
| Aline Lesieur     | Beasie            | Abonnement | 5.00 €                  | 5 Jours       | 20/03/2020             | 0                           | 20/03/2020      | En cours | 🗸 🗙 💿 💼                |
| Aline Lesieur     | Beanie            | Abonnement | 5.00 €                  | 5 Jours       | 20/03/2020             | 0                           | 20/03/2020      | En cours | 🗸 🗙 💿 🖀                |
| Aline Lesieur     | Beanie            | Abonnement | 5.00 €                  | 5 Jours       | 20/03/2020             | 0                           | 20/03/2020      | En cours | 🗸 🗙 💿 📋                |

Plusieurs actions sont également possibles :

Activer un abonnement

Désactiver un abonnement (mettre en pause)

Voir le détail (lien vers la commande du client)

Supprimer un abonnement

Actions

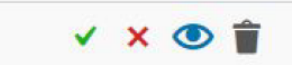

# Gérer ses abonnement (vue utilisateur/ Front office)

Le client a la possibilité de gérer ses abonnements dans son espace client via l'encart "Mes paiements avec abonnement :

Il peut arrêter/réactiver son abonnement directement en cliquant sur le bouton de la colonne "Action"

| Tableau de<br>bord    | 6        | Statut    | Produit | Dernier<br>Paiement | Prochain<br>Paiement | Paiement(s)<br>par<br>abonnement | Action  |
|-----------------------|----------|-----------|---------|---------------------|----------------------|----------------------------------|---------|
| Your Orders           | 益        | Activé    | Cap     | 03/20/20            | 04/19/20             | 12                               | Annuler |
| Cartes de<br>paiement | Ē.       | Activé    | Beanie  | 03/20/20            | 03/20/21             | 12                               | Annuler |
| Abonnements           | 3        | Activé    | Beanie  | 03/20/20            | 04/01/20             | 7                                | Annuler |
|                       | Bi       | Désactivé | Reanie  | 03/20/20            |                      |                                  |         |
| Telechargement        |          | Desactive | Dearne  | 03/20/20            |                      |                                  |         |
| Adresses              | <b>#</b> | Désactivé | Beanie  | 03/22/20            |                      |                                  | -       |
| Account Details       | 2        | Activé    | Beanie  | 03/20/20            | 03/25/20             | Illimité                         | Annuler |
| Déconnexion           | e•       | Désactivé | Beanie  | 03/20/20            |                      | -                                | -       |
|                       |          | Activé    | Beanie  | 03/20/20            | 03/25/20             | Illimité                         | Annuler |
|                       |          |           |         |                     |                      |                                  |         |

Le statut de l'abonnement se met à jour automatiquement dans le back-office :

| ments avec Axepta |            |                         |               |                        |                             |                 |          |        |   |    |
|-------------------|------------|-------------------------|---------------|------------------------|-----------------------------|-----------------|----------|--------|---|----|
| Produit V         |            |                         | Périodicité 🗸 | Début                  | Fin                         |                 |          | Statut | ~ |    |
| Produit           | Туре       | Prix de<br>l'abonnement | Périodicité   | Date de la<br>commande | Nb paiement(s)<br>validé(s) | Demier paiement | Statut   |        |   | Ac |
| Сар               | Abonnement | 10.00 €                 | 30 Jours      | 20/03/2020             | 0                           | 20/03/2020      | Annulé   | 2      | ~ | ×  |
| Beanie            | Abonnement | 5.00 €                  | 12 Mois       | 20/03/2020             | 0                           | 20/03/2020      | En cours |        | ~ | ×  |
|                   |            |                         |               |                        |                             |                 |          |        |   |    |
|                   |            |                         |               |                        |                             |                 |          |        |   |    |

## Prise en charge des frais de livraison sur les récurrences des abonnements par le module Axepta BNP Paribas

Cette fonctionnalité permet de prendre en charge les frais de livraison ou de transport sur les récurrences des abonnements, en prenant en compte les zones de livraison déjà configurées sur la boutique.

## Paramétrage du produit :

Aller sur la fiche produit de votre abonnement : dans la colonne de droite, dans l'encadré « Paiement par abonnement », un champ « Frais d'envoi de l'abonnement » apparaît. Cette option est décochée par défaut.

| 🔞 🕜 weplus-bnpparib | as-wordpress-6-2-2-php8-2 📀 2 📮 0 🕂 Créer Voir produit |     | Bonjour, TESTEUR TESTEUR 🔟                      |
|---------------------|--------------------------------------------------------|-----|-------------------------------------------------|
| ★ Articles          | Modifier le produit                                    |     | Activité Terminer la configuration              |
| 9 Médias            |                                                        |     |                                                 |
| 📕 Pages             |                                                        |     | Separez les étiquettes par des virgules         |
| Commentaires        |                                                        | A   | Choisir parmi les étiquettes les plus utilisées |
| WooCommerce         |                                                        |     |                                                 |
| Produits            | Avis                                                   | · • | abonnement                                      |
| Tous les produits   | Ajouter un commentaire                                 |     | Туре                                            |
| Ajouter             | Aucun commentaire pour l'instant.                      |     | Paiement par abonnement V                       |
| Catégories          |                                                        |     | Périodicité                                     |
| Étiquettes          |                                                        |     | 1                                               |
| Attributs           |                                                        |     |                                                 |
| Avis                |                                                        |     | lype d'occurence                                |
| Statistiques        |                                                        |     | Jour                                            |
| Marketing           |                                                        |     | Nombre d'occurences (0 = illimité)              |
|                     |                                                        |     |                                                 |
| Apparence           |                                                        |     | Montant de l'abonnement                         |
| 😰 Extensions 🕕      |                                                        |     | 13                                              |
| 🕹 Comptes           |                                                        |     | Frais d'envoi de l'abonnement                   |
| 🔑 Outils            |                                                        |     |                                                 |

Paramétrage des tarifs de livraison pour les récurrences des abonnements :

En cochant la case « Frais d'envoi de l'abonnement », plusieurs champs apparaissent, en fonction des zones de livraison configurées sur la boutique. Vous pouvez paramétrer ainsi des frais d'envoi différents selon les méthodes et zones de livraison.

| alement par<br>bonnement                                                                                                    | ^ ~                                                                                  |
|----------------------------------------------------------------------------------------------------|--------------------------------------------------------------------------------------|
| ype                                                                                                    |                                                                                      |
| Paiement par abonnement                                                                                                    | ~                                                                                    |
| ériodicité                                                                                                    |                                                                                      |
| 1                                                                                                    |                                                                                      |
| ype d'occurence                                                                                                    |                                                                                      |
| Jour                                                                                                    | ~                                                                                    |
| Iombre d'occurences (0 = illim                                                                                                    | nité)                                                                                |
| 30                                                                                                    |                                                                                      |
| Iontant de l'abonnement                                                                                                    |                                                                                      |
|                                                                                                    |                                                                                      |
| 28<br>rais d'envoi de l'abonnement                                                                                                    |                                                                                      |
| 28<br>rais d'envoi de l'abonnement<br>Méthode                                                                                                    | ✓<br>Coût (€                                                                         |
| 28<br>rais d'envoi de l'abonnement<br>Méthode<br>EUROPE / Livraison gratuite                                                                                                    | Coût (e                                                                              |
| 28<br>rais d'envoi de l'abonnement<br>Méthode<br>EUROPE / Livraison gratuite<br>EUROPE / Boxtal Connect                                                                           | Coût (4                                                                              |
| 28<br>rais d'envoi de l'abonnement<br>Méthode<br>EUROPE / Livraison gratuite<br>EUROPE / Boxtal Connect<br>EUROPE / Forfait                                                       | Coût (0                                                                              |
| 28<br>rais d'envoi de l'abonnement<br>Méthode<br>EUROPE / Livraison gratuite<br>EUROPE / Boxtal Connect<br>EUROPE / Forfait<br>ASIE / Livraison gratuite                          | Coût (4<br>0<br>15<br>8<br>0                                                         |
| 28<br>rais d'envoi de l'abonnement<br>Méthode<br>EUROPE / Livraison gratuite<br>EUROPE / Boxtal Connect<br>EUROPE / Forfait<br>ASIE / Livraison gratuite<br>ASIE / Boxtal Connect | <ul> <li>Coût (*</li> <li>0</li> <li>15</li> <li>8</li> <li>0</li> <li>25</li> </ul> |

Après avoir entré les prix de livraison, mettez à jour le produit pour enregistrer les modifications en cliquant sur « Mettre à jour », dans l'encadré « Publier » en haut de la colonne de droite.

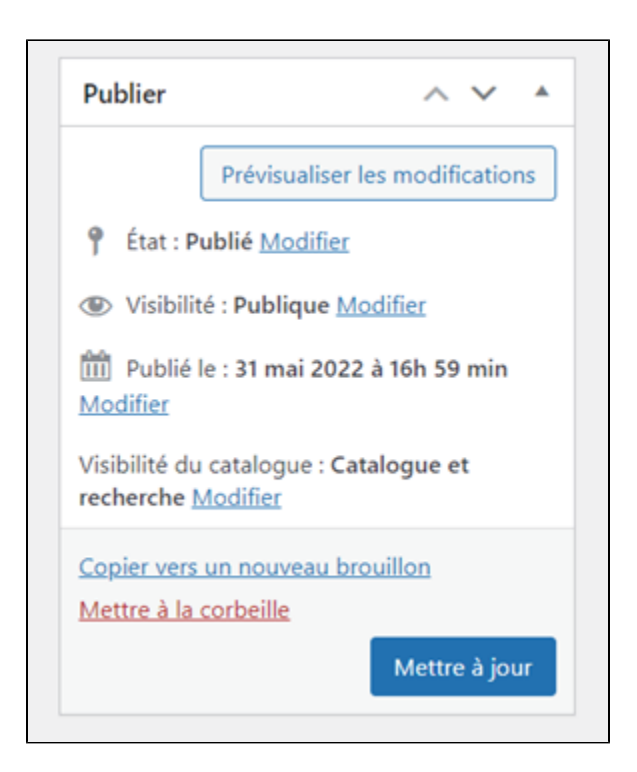

Contrôle des abonnements :

Pour contrôler que les frais d'envoi ont bien été pris en compte, allez dans WooCommerce > Réglages > Liste des abonnements avec Axepta. Une colonne « Frais de livraison » est apparue avec le montant correspondant.

| C Tableau de bord                                                                                                    | Liste des abore                                                                                                    | nements anni Anepta                      |                          |                        |                      |           |                         |                        |                           |                    |               | Activité Nemine la configurat |
|----------------------------------------------------------------------------------------------------|----------------------------------------------------------------------------------------------------|------------------------------------------|--------------------------|------------------------|----------------------|-----------|-------------------------|------------------------|---------------------------|--------------------|---------------|-------------------------------|
| Ancos      Modes      Payn     Commentaires      Modelone     Modelone     Ancos      Modelone     Ancos      Modelone     Ancos      Modelone     Ancos      Modelone     Ancos      Ancos      Ancoc      Ancos | Security update of WooCommerce Stripe plugn<br>the on the base watch for the mean watch of the Machinese streps page. No update to extend or city (r.<br> |                                          |                          |                        |                      |           |                         |                        |                           |                    | Ade •         |                               |
| Transactions<br>Bootal Convect<br>Clients                                                                                                    | General Pro                                                                                                    | oluits Expédition<br>nements avec Axepta | Palamento Comptex et con | Identialité E-ma       | h Integration        | Aspect    | Configuration et Aurpia | 99 Parken              | Liete des aborssement     | a avec Avegéa      |               |                               |
| Codes promo<br>Respontes                                                                                                    | Clert .                                                                                                    | Produit -                                | ~                        |                        | Périodicté - 1       | v Debut   | fin -                   |                        |                           | Solut- v           | Remite & stro |                               |
| Niglegen<br>Cox                                                                                                    | Clent                                                                                                    | Produit                                  | 1ype                     | Prix de<br>Tabonnement | Frais de<br>Turaison | PeriodicM | Nº Commande             | Date de la<br>commande | No palemento/<br>valideco | Denier<br>paienent | Statut        | Actions                       |
| Educations                                                                                                    | altare altare                                                                                                    | ABON 1 JOUR                              | Abormement               | 25.00 €                | 15.014               | 1.iour    | 400                     | 17/98/2023             |                           | 16,496,2523        | In cours      | 🗸 🗙 🌚 🖀                       |
| Factorie PCF                                                                                                    | altana altana                                                                                                    | ABON 1 JOUR                              | Abornament               | 25.00.4                | 2520-6               | 1.04      | 42                      | 16/08/2023             | 2                         | 16,06,0523         | Dr. cours     | ✓ × ∞ ¥                       |
| al Interiment                                                                                                    | altane altane                                                                                                    | ABON 1 JOUR                              | Abornement               | 25.00 K                | 10.00 4              | 1.iour    | -04                     | 14/06/2023             | 1                         | 16,496,2123        | de cours      | ✓ × ⊛ ¥                       |
| # Matating                                                                                                    | store shore                                                                                                    | ABON 1 JOUR                              | Abornement               | 25.00.4                | 10204                | 1.004     | -01                     | 41/04/2003             | - 10                      | 14,05,0023         | the course    | × × • *                       |
| P Apparente                                                                                                    | alture alture                                                                                                    | ABON 1 JOUR                              | Abornement               | 25.00 €                | 521 K                | 1.Jour    | 42                      | 10/06/2023             | 10                        | 16/06/2023         | de cours      | 🗸 🗙 🌚 🖀                       |
|                                                                                                    | share share                                                                                                    | ABON 1 JOUR                              | Abornement               | 25.00.4                | 15.014               | 1.iour    | 46                      | 41/04/2023             | 10                        | 18,08,0025         | de cours      | × × • •                       |
| 🛓 Compten                                                                                                    | share share                                                                                                    | ABON 1.JOUR                              | Abornement               | 28-00 <b>K</b>         | 10.014               | Liter     | 415                     | 01/06/2023             |                           | 16,496,0123        | In cases.     | 🗸 🗙 🌚 🗑                       |
| E Nylaps                                                                                                    | attane attane                                                                                                    | ABON 1 JOUR                              | Abornement               | 26.00 4                | 10.004               | 1.itur    | 414                     | 65,04,2523             | 10                        | 16,06,0023         | the course    | < × 👁 🗑                       |
| Addutte la manu                                                                                                    |                                                                                                    |                                          |                          |                        | _                    |           |                         |                        |                           |                    |               |                               |

# Suivi des transactions

La liste complètes des transactions payées avec l'un des moyens de paiement Axepta online est disponible via le menu "Woocommerce" > "Transactions" . Vous aurez alors la liste des commandes avec les informations suivantes :

Date de la transaction

Trigramme

Numéro de transaction

Référence de la commande

Id Marchand

Pay ID

XID

Montant de la transaction

Type de transaction (paiement, annulation, remboursement, recurring pour l'abonnement)

Etat (succès, échec, autorisation en cours)

Code réponse

un lien Données Brutes pour voir le détail de la transaction

| Date                          | Marque de<br>paiement | Nº Transaction    | N <sup>e</sup> Commande | Marchand ID | PayID              |                | XID                       | cc           | Expiry | Montant | TYPE<br>D'OP <del>E</del> RATION | Statut | Message de<br>réponse | Code de<br>réponse | Données brutes |
|-------------------------------|-----------------------|-------------------|-------------------------|-------------|--------------------|----------------|---------------------------|--------------|--------|---------|----------------------------------|--------|-----------------------|--------------------|----------------|
| 22 mars 2020 -<br>20 h 06 min |                       | 2A94U/VHHDVRR     | 94                      | BNP.        | 5d0b7i<br>98b0:    | 1043<br>J8f0   | 058f406<br>54870c3<br>ce0 | 1            |        | 5,00    | recurring                        | OK     | success               | 00000000           | Détails        |
| 20 mars 2020 -<br>11 h 26 min | 19                    | BA104KFMDWVR<br>H | 104                     | BNP         | f8e26d<br>4a904fc  | 15c4d<br>142e6 | 48be<br>statzy<br>7f      | 184e<br>iSf  |        | -149.00 | refund                           | ОК     | SUCCESS               | 00000000           | Détails        |
| 20 mars 2020 -<br>11 h 25 min |                       | BA10SWMFUNNY<br>O | 105                     | BNF_        | 2a750*<br>4699     | 144c<br>.67d8  | 7e0d<br>629⊬ '<br>c'      | "a4a<br>2951 |        | 149.00  | pa/ment                          | OK     | success               | 0000000            | Détails        |
| 20 mars 2020 -<br>11 h 23 min |                       | 3A104KFMDWVR<br>H | 104                     | BNP         | f8e20de<br>4n904fa | 1d<br>14206    | c0b5c<br>145<br>dt        | ,4¢<br>4cd85 |        | 149.00  | payment.                         | QK     | success               | 00000000           | Détails        |

En cliquant sur "Details" on accède à l'écran suivant.

| Raw data detail - Transaction n° 46                                                                         |
|----------------------------------------------------------------------------------------------------|
| Facebook for WooCommerce is almost ready. To complete your configuration, <u>complete the setup steps</u> . |
| OK : Successful transaction. Action code can contain information.                                           |
| mid : BNP                                                                                                   |
| PayiD : 6dd8                                                                                                |
| XID : 149e                                                                                                  |
| TransID : 2A63CJELVKXQP                                                                                     |
| Status : OK                                                                                                 |
| Code : 0000000                                                                                              |
| Description : success                                                                                       |

Le Payld vous sera demandé lors de la prise de contact avec le support technique de BNP Paribas en cas de problème avec une transaction.

# Remboursement / annulation

Pour rembourser une transaction, rendez vous dans le menu "WooCommerce" > "Commandes". Vous aurez la liste complète des commandes effectuées sur la boutique. Choisissez une commande qui a été payé via Axepta Online

| Général                        |   | Facturation              |
|--------------------------------|---|--------------------------|
| Date de création :             |   | 1984                     |
| 2020-03-20 @ 12€ : 24€         |   |                          |
| État :                         |   |                          |
| En cours                       | ٣ | Adresse de messagerie:   |
| Client :                       |   |                          |
| Invité                         | ٠ | Telephone:<br>0662676489 |
|                                |   |                          |
| Articla                        |   |                          |
| PE HAN                         |   |                          |
| Beanie with Logo               |   |                          |
| UGS : Woo-beanie-logo          |   |                          |
|                                |   |                          |
| Forfait                        |   |                          |
| Articles: Beanie with Logo × 8 |   |                          |
|                                |   |                          |
|                                |   |                          |
|                                |   |                          |
|                                |   |                          |

Puis cliquez sur "Remboursement". Un onglet apparaît vous demandant de remplir les informations sur le montant du remboursement (total ou partiel) ainsi qu'un motif de remboursement (information facultative)

| $\checkmark$          | Restocker les articles remboursés:      |
|-----------------------|-----------------------------------------|
| -0 <mark>,0</mark> 0€ | Montant déjà remboursé:                 |
| 149,00€               | Total disponible pour le remboursement: |
|                       | Montant du remboursement:               |
|                       | Motif du remboursement (facultatif) :   |

Vous pouvez alors choisir le montant que vous souhaitez rembourser en cliquant sur le bouton "remboursement via Axepta".

La saisie d'un montant inférieur au montant total de la transaction permet d'effectuer un remboursement partiel.

Enfin, validez le message de confirmation.

| Êtes-vous sûr de voulo <mark>ir</mark> procéder à ce rembourseme | nt ? Cette action est irréversible. |
|------------------------------------------------------------------|-------------------------------------|
|                                                                  | OK Annuler                          |

La commande est à présent remboursée du montant que vous avez mentionné.

| Θ     | Remboursement n°108 - 24 mars 2020, 12 h 16 min par <u>admin</u> |                | -149,00€            | ×    |
|-------|------------------------------------------------------------------|----------------|---------------------|------|
|       |                                                                  | Expédition :   | 5,                  | 00C  |
|       |                                                                  | Total:         | 140,006 Q.          | 000  |
|       |                                                                  | Remboursé:     | -149,0              | 90€  |
| Rembo | oursement                                                        | Cette commande | n'est plus madifiab | xle. |

La commande est, alors, passée à l'état "remboursée".

| Comma         | Commandes Ajouter une commande                                                                                                    |                            |                 |                |  |  |  |  |  |
|---------------|----------------------------------------------------------------------------------------------------|----------------------------|-----------------|----------------|--|--|--|--|--|
| Tous (40)   E | fous (40)   En cours (18)   Annulées (3)   Remboursées (4)   Echovies (13)     Recherche commandes       Actions groupées     V     Appiquer       Toutes les dates     Filter que dont envolation     Filter |                            |                 |                |  |  |  |  |  |
| 0             | Commande                                                                                                    | Date                       | État            | Total          |  |  |  |  |  |
| 0             | #105                                                                                                    | <ul> <li>20 Mar</li> </ul> | 2020 Remboursée | 149,006 (7.005 |  |  |  |  |  |
| 0             | #104                                                                                                    | <ul> <li>20 Mar</li> </ul> | 2020 Remboursée | 349,004 0.005  |  |  |  |  |  |
| 0             | #103                                                                                                    | a 20 Mar                   | 2020 Échowie    | 149,000        |  |  |  |  |  |
| 0             | #95                                                                                                    | <ul> <li>20 Mar</li> </ul> | 2020 Annuiée    | 23,006         |  |  |  |  |  |

# Description des moyens de paiements disponibles

Showing the first rows Start adding filters in the filter tools menu.

The filter is disabled at the moment.

Oops, it seems that you need to place a table or a macro generating a table within the Table Filter macro.

The table is being loaded. Please wait for a bit ...

| Logo     | Nom    | Catégorie | Région<br>d'émission | Pays                                                                                                    | Devises                                          |
|----------|--------|-----------|----------------------|----------------------------------------------------------------------------------------------------|--------------------------------------------------|
| 🛃 Alipay | Alipay | Wallet    | APAC                 | France ; Italie ; Belgique ; Luxembourg ; Royaume-<br>Uni ; Irlande ; Pays-Bas ; Espagne ; Allemagne ;<br>Portugal ; Suisse ; Autriche ; Slovaquie ; Slovénie ;<br>Suède ; Danemark ; Norvège ; Finlande ; Estonie ;<br>Lituanie ; Lettonie ; Grèce | AUD ; CAD ;<br>EUR ; GBP ;<br>HKD ; SGD ;<br>USD |

| AMERICAN<br>EXPRESS                 | American<br>Express          | Carte    | International | France ; Italie ; Belgique ; Luxembourg ; Royaume-<br>Uni ; Irlande ; Pays-Bas ; Espagne ; Allemagne ;<br>Portugal ; Suisse ; Autriche ; Slovaquie ; Slovénie ;<br>Suède ; Danemark ; Norvège ; Finlande ; Estonie ;<br>Lituanie ; Lettonie ; Grèce | EUR ; GBP ;<br>CHF ; USD ;<br>AUD ; CAD ;<br>DKK ; JPY ;<br>NOK ; PLN ;<br>SEK |
|-------------------------------------|------------------------------|----------|---------------|----------------------------------------------------------------------------------------------------|--------------------------------------------------------------------------------|
| Bancontact                          | Banconta<br>ct               | Carte    | Europe        | Belgique                                                                                                    | EUR                                                                            |
| CE                                  | СВ                           | Carte    | France        | France                                                                                                    | EUR                                                                            |
| cetelem                             | Cetelem<br>Full CB           | BNPL     | Europe        | France                                                                                                    | EUR                                                                            |
| cetelem                             | Cetelem<br>Presto            | BNPL     | Europe        | France                                                                                                    | EUR                                                                            |
| ဓိုဝန                               | EPS                          | Virement | Europe        | Autriche                                                                                                    | EUR                                                                            |
| Verkkopanikki<br>Finnish<br>Banking | Finnish<br>Online<br>Banking | Virement | Europe        | Finlande                                                                                                    | EUR                                                                            |
| DEAL                                | IDEAL                        | Virement | Europe        | Pays-Bas                                                                                                    | EUR                                                                            |
| Klarna.                             | Klarna                       | BNPL     | Europe        | Suède ; Danemark ; Norvège ; Finlande                                                                                                    | EUR ; GBP ;<br>CHF ; DKK ;<br>USD ; CAD ;<br>NOK ; SEK ;<br>PLN                |
| mastercord                          | Mastercard                   | Carte    | International | France ; Italie ; Belgique ; Luxembourg ; Royaume-<br>Uni ; Irlande ; Pays-Bas ; Espagne ; Allemagne ;<br>Portugal ; Suisse ; Autriche ; Slovaquie ; Slovénie ;<br>Suède ; Danemark ; Norvège ; Finlande ; Estonie ;<br>Lituanie ; Lettonie ; Grèce | EUR ; GBP ;<br>CHF ; DKK ;<br>USD ; CAD ;<br>JPY ; NOK ;<br>SEK ; PLN ;<br>AUD |
| MB                                  | Multibanco                   | Virement | Europe        | Portugal                                                                                                    | EUR                                                                            |
| MyBank                              | MyBank                       | Virement | Europe        | Italie                                                                                                    | EUR                                                                            |
| PayPal                              | Paypal                       | Wallet   | International | France ; Italie ; Belgique ; Luxembourg ; Royaume-<br>Uni ; Irlande ; Pays-Bas ; Espagne ; Allemagne ;<br>Portugal ; Suisse ; Autriche ; Slovaquie ; Slovénie ;<br>Suède ; Danemark ; Norvège ; Finlande ; Estonie ;<br>Lituanie ; Lettonie ; Grèce | EUR ; GBP ;<br>USD ; CAD                                                       |
| <b>paysafe</b> card                 | Paysafec<br>ard              | Prépayé  | International | France ; Italie ; Belgique ; Luxembourg ; Royaume-<br>Uni ; Irlande ; Pays-Bas ; Espagne ; Allemagne ;<br>Portugal ; Suisse ; Autriche ; Slovaquie ; Slovénie ;<br>Suède ; Danemark ; Norvège ; Finlande ; Estonie ;<br>Lituanie ; Lettonie ; Grèce | AUD ; CAD ;<br>CHF ; EUR ;<br>GBP ; NOK ;<br>PLN ; RON ;<br>SEK ; USD          |
| Przelewy24                          | Przelewy<br>24               | Virement | Europe        | Pologne                                                                                                    | PLN                                                                            |

| VISA         | Visa          | Carte  | International | France ; Italie ; Belgique ; Luxembourg ; Royaume-<br>Uni ; Irlande ; Pays-Bas ; Espagne ; Allemagne ;<br>Portugal ; Suisse ; Autriche ; Slovaquie ; Slovénie ;<br>Suède ; Danemark ; Norvège ; Finlande ; Estonie ;<br>Lituanie ; Lettonie ; Grèce | EUR ; GBP ;<br>CHF ; DKK ;<br>USD ; CAD ;<br>JPY ; NOK ;<br>SEK ; PLN ;<br>AUD |
|--------------|---------------|--------|---------------|----------------------------------------------------------------------------------------------------|--------------------------------------------------------------------------------|
| 쭏 WeChat Pay | WeChat<br>Pay | Wallet | APAC          | France ; Italie ; Belgique ; Luxembourg ; Royaume-<br>Uni ; Irlande ; Pays-Bas ; Espagne ; Allemagne ;<br>Portugal ; Suisse ; Autriche ; Slovaquie ; Slovénie ;<br>Suède ; Danemark ; Norvège ; Finlande ; Estonie ;<br>Lituanie ; Lettonie ; Grèce | EUR ; GBP ;<br>USD                                                             |